# Installer la liaison Office API 64bits FR

### Prérequis:

• Microsoft .Net Framework 4.0 doit obligatoirement être installé (Cliquez ici pour accéder à la page de téléchargement). Si celui-ci n'est pas installé, un message sera affiché au début de l'installation du module.

Le Microsoft.NET Framework est un programme nécessaire pour faire fonctionner certaines applications développées en .NET ( *C#, F# ou Visual Basic*) qui ne pourraient pas fonctionner sans ce programme.

Pour savoir si vous avez la bonne version qui est installée sur votre machine, rendez-vous sur dans le répertoire : C:\WINDOWS\Micro soft.NET\Framework64\

Vous devez y trouver un sous-répertoire V4 ou V4.0 ou V4.0.30319.

Attention, les versions supérieures de Microsoft .Net Framework ne permettent pas de faire fonctionner la liaison Office API 64 bits.

• Microsoft Office 64bits doit être installé

#### Installation du module Office API 64 Bits uniquement (WinBooks déjà installé)

Télécharger le module WinBooksOfficeAPI64 sur notre page de téléchargement des Composants Accounting et lancer le programme WinbooksOfficeApi64.exe

## Winbooks Office API 64 1.00 Installation

Bienvenue. Ceci est le programme d'installation de Winbooks Office API 64. Il installera Winbooks Office API 64 sur

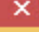

votre ordinateur.

Accueil

Il est fortement recommandé de fermer tous les autres programmes avant de poursuivre l'installation.

Cliquez sur Annuler pour quitter l'installation et fermez tous les programmes en cours. Cliquez sur Suivant pour poursuivre l'installation.

AVERTISSEMENT: Ce programme est protégé par les lois et les traités internationaux.

La reproduction ou la distribution non autorisée de ce programme ou de n'importe quelle portion de celui-ci, peut entraîner des peines civiles et criminelles sévères. Les poursuites seront engagées au maximum rendu possible par la loi.

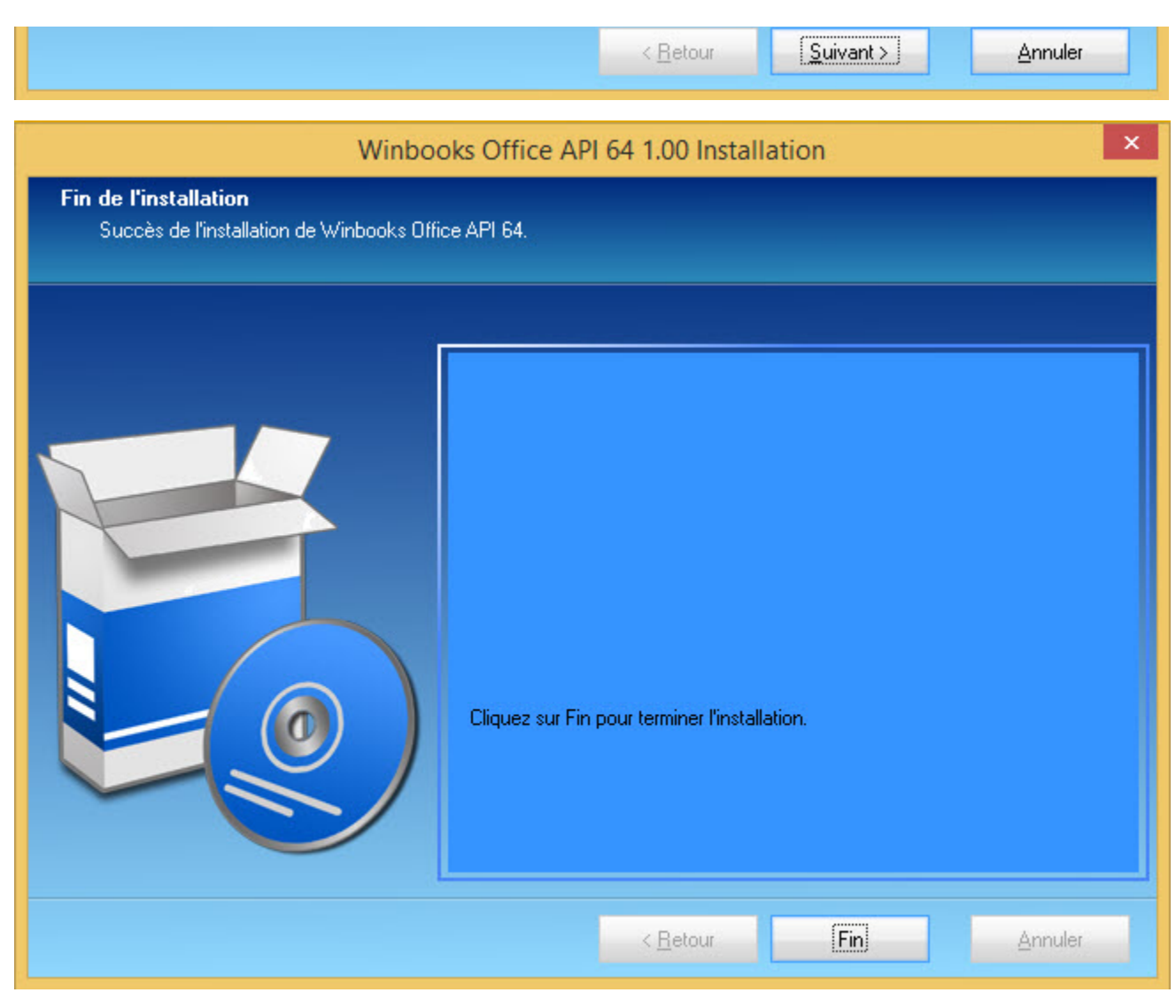

L'installation s'est déroulée avec succès.

| 🗊 Paramétrage de la                                                        | a société                                                                                                    | × |
|----------------------------------------------------------------------------|----------------------------------------------------------------------------------------------------|---|
| Admin. / T <u>V</u> A<br>Enco <u>d</u> ages<br>Coordonnées <u>s</u> ociété | OD Automatiques  <br>Centralisateurs   Virtual Invoice<br>Exercice/Plan <u>c</u> omptable   Factu <u>r</u> ation |   |
| Nom complet                                                                | PARFILUX S.A VERSION DE DEMONSTRATION                                                                            |   |
| Adresse                                                                    | rue de la Rose, 20<br>BE-1000 Suxelles                                                                           |   |
| Pays                                                                       | BE Numéro de TVA BE • 0123.456.749                                                                               |   |
| Langue                                                                     | Français Type Société 🔹                                                                                          |   |
| Modules installés                                                          | <ul> <li>✓ Analytique</li> <li>✓ Office API Full</li> <li>✓ Réseau</li> </ul>                                    |   |
| <u>Enregistrer</u>                                                         | nnuler                                                                                                    | P |

L'activation du module Office API s'effectue au sein de l'application WinBooks via le menu Dossier/Paramétrage/Général dans l'onglet Coordo nnées société puis par une simple exportation de n'importe quelle liste du menu des impressions de WinBooks.

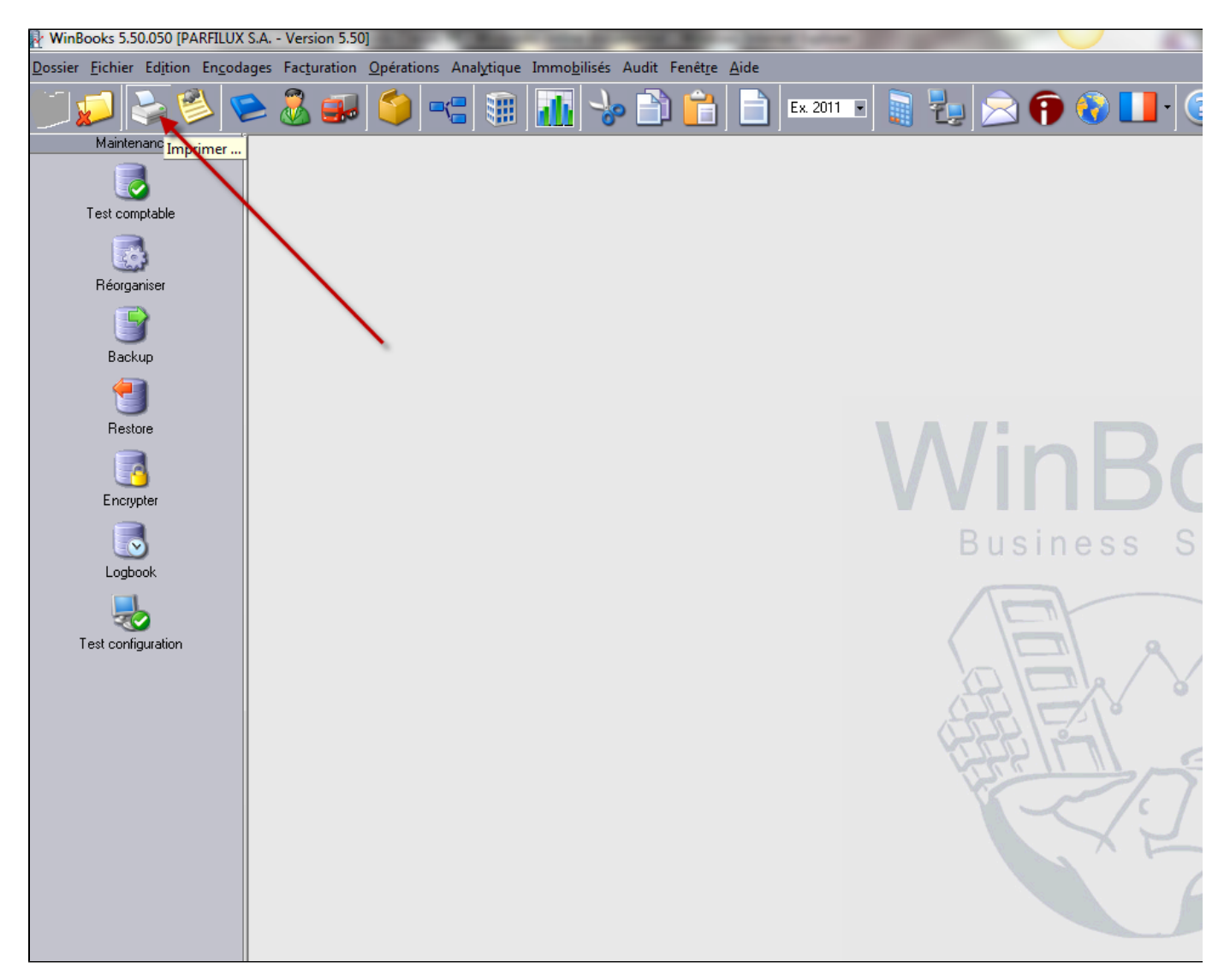

Sélectionner le menu impression

| B. Impression                                                                                                    |                                                                                                    | × |
|----------------------------------------------------------------------------------------------------|----------------------------------------------------------------------------------------------------|---|
| Analytique         Immobilisés         Archives         Custom           Comptables         Gestion         Signalétiques         Doc. admir                                                                                                    | nistratifs Eacturation                                                                                                    | 1 |
| Listes à sélectionner<br>Journaux d'achats/nc<br>Journaux de ventes/nc<br>Journaux financiers<br>Journaux d'opérations diverses<br>Journaux centralisateurs<br>Journal central<br>Balance courante clients<br>Balance courante fournisseurs<br>Balance courante générale<br>Balance périodique clients<br>Balance périodique générale<br>Balance périodique générale<br>Balance périodique générale<br>Balance périodique solients<br>Historiques périodiques fournisseurs<br>Historiques périodiques fournisseurs<br>Historiques périodiques généraux<br>Bilan interne<br>Tableau de bord | Documents         Sous-Totaux         Classe       Rubrique         Liste       De 100000         Toutes       De 100000         Sélection       A 794000         Catégorie       Toutes         Toutes       Sélection         Sélection       Sélection         Vuniquement les mouvementés       Avec les soldes à 0         Impression résumée       Avec détail report exercice précédent         Gestion du libellé alternatif       Utilisation du libellé:         Principal       Impression résumée |   |
| Imprimer Visualiser Export                                                                                                    | t (Liasse) Paramètres Quitter                                                                                                    |   |

Choisir n'importe quelle liste

| ner | Ajouter    | Q Q 100 % ▼ 👍 👍 1/3 🔤 Expq                |                           |            |            |              |  |
|-----|------------|-------------------------------------------|---------------------------|------------|------------|--------------|--|
|     |            |                                           | Export Excel              |            |            |              |  |
|     |            |                                           | Export PDF                |            |            |              |  |
|     |            |                                           | Export Mail               |            |            |              |  |
|     | PARFILUX   | S.A Version 5.50                          |                           |            |            |              |  |
|     | Evereice 2 | 1011                                      | Balance courante générale |            |            |              |  |
|     | Exercice 2 |                                           |                           |            |            |              |  |
| I   | Référence  | Nom                                       | Rep.ex.ant.               | Débit      | Crédit     | Solde        |  |
|     | 100000     | CAPITAL SOUSCRIT OU CAPITAL PERSONNEL     | 62,222.00 C               | 0.00       | 62,222.00  | 62,222.00 C  |  |
|     | 101000     | CAPITAL NON APPELE (-)                    | 12,000.00 D               | 12,000.00  | 0.00       | 12,000.00 D  |  |
|     | 110000     | PRIMES D'EMISSION                         | 300.00 C                  | 0.00       | 300.00     | 300.00 C     |  |
|     | 140000     | BENEFICE REPORTE                          | 176,895.89 C              | 0.00       | 176,895.89 | 176,895.89 C |  |
|     | 141000     | PERTE REPORTEE (-)                        | 32,431.13 D               | 32,431.13  | 0.00       | 32,431.13 D  |  |
|     | 149999     | RESULTAT PROVISOIRE REPORTE               |                           | 128,651.77 | 0.00       | 128,651.77 D |  |
|     | 150100     | SUBSIDES EN CAPITAL (AMORTISSEMENTS)      | 402.00 D                  | 469.00     | 0.00       | 469.00 D     |  |
|     | 162000     | PROV. PR. GR. REPARATIONS ET ENTRETIENS   | 30,000.00 C               | 0.00       | 30,000.00  | 30,000.00 C  |  |
|     | 168100     | IMPOTS DIFF. AFF. PLUSVAL REAL IMM INC    | 198.00 D                  | 231.00     | 0.00       | 231.00 D     |  |
|     | 1          | FONDS PROPRES, PROV. PR RISQUES ET CH.    | 224,386.76 C              | 173,782.90 | 269,417.89 | 95,634.99 C  |  |
|     |            |                                           |                           |            |            |              |  |
|     | 200000     | FRAIS CONSTITUTION ET D'AUGM. DE CAPITAL  | 2,524.75 D                | 2,524.75   | 0.00       | 2,524.75 D   |  |
|     | 200009     | A/A FRAIS CONST ET D'AUGM DE CAPITAL      | 504.28 C                  | 0.00       | 563.27     | 563.27 C     |  |
|     | 240100     | MATERIELS INFORMATIQUES                   | 20.634.82 D               | 21,534.82  | 0.00       | 21,534.82 D  |  |
|     | 240109     | AA/MATERIELS INFORMATIQUES                | 3,839.08 C                | 0.00       | 4.205.22   | 4,205,22 C   |  |
|     | 240200     | LOGICIELS INFORMATIQUES                   | 520.58 D                  | 520.58     | 0.00       | 520.58 D     |  |
|     | 240209     | AA/LOGICIELS INFORMATIQUES                | 499.19 C                  | 0.00       | 520.58     | 520.58 C     |  |
|     | 240300     | MATERIELS DE BUREAU                       | 5 904 81 D                | 5.904.81   | 0.00       | 5.904.81 D   |  |
|     | 240309     |                                           | 1 007 85 C                | 0.00       | 1 106 27   | 1 106 27 0   |  |
|     | 240300     |                                           | 3 508 68 D                | 3 508 68   | 0.00       | 3 508 68 D   |  |
|     | 240400     |                                           | 413 36 C                  | 3,300.00   | 471.04     | 471 84 C     |  |
|     | 240409     | AA/MEUDLES DE BUREAU                      | 2 479 02 D                | 0.00       | 4/1.04     | 471.04 C     |  |
|     | 240500     |                                           | 2,470.93 D                | 2,470.93   | 0.00       | 2,470.93 D   |  |
|     | 240600     | AMENAGEMENT DECORATION                    | 000.00 D                  | 000.00     | 0.00       | 800.00 D     |  |
|     | 240609     | AA/AMENAGEMENT DECORATION                 | 205.70 C                  | 00.00      | 342.00     | 342.06 C     |  |
|     | 240700     | TELECOMMUNICATION                         | 247.93 D                  | 247.93     | 0.00       | 247.93 D     |  |
|     | 240709     | AA/TELECOMMUNICATION                      | 95.11 C                   | 0.00       | 103.37     | 103.37 C     |  |
|     | 241100     | VOITURE TOYOTO                            | 69,790.33 C               | 0.00       | 69,790.33  | 69,790.33 C  |  |
|     | 241109     | AA/VOITURE TOYOTO                         | 23,923.59 C               | 0.00       | 24,903.03  | 24,903.03 C  |  |
|     | 241200     | BMZ 452                                   | 99,173.55 D               | 99,173.55  | 0.00       | 99,173.55 D  |  |
|     | 241209     | AA BMZ 452                                | 23,140.46 C               | 0.00       | 29,752.02  | 29,752.02 C  |  |
|     | 280000     | PART. DS ENTRE PRISES LIEES/ VALEUR D'ACQ | 34,609.26 C               | 0.00       | 34,609.26  | 34,609.26 C  |  |
| 1   | 2          | FRAIS ETABL. / ACTIFS IMMO./CREANCE + 1A  | 22,514.22 C               | 136,494.05 | 166,367.27 | 29,873.22 C  |  |
|     | 0.40000    |                                           | 55 000 00 0               | 50,000,00  | 0.00       | 50,000,00,0  |  |
|     | 340000     | MARCHANDISES /VAL. D'ACQ.                 | 56,000.00 D               | 56,000.00  | 0.00       | 56,000.00 D  |  |
| 1   | 3          | STOCKS ET COMM. EN COURS D'EXEC.          | 56,000.00 D               | 56,000.00  | 0.00       | 56,000.00 D  |  |
|     | 400000     | CLIENTS                                   | 110 110 04 0              | 310 075 47 | 120 801 01 | 180.084.46 D |  |
|     | 411000     |                                           | 21 004 74 0               | 313,3/3.4/ | 135,091.01 | 100,004.40 D |  |
|     | 411000     | IVA A RECUPERER                           | 21,904.71 D               | 28,589.36  | 607.44     | 27,981.92 D  |  |

Exporter celle-ci en Excel

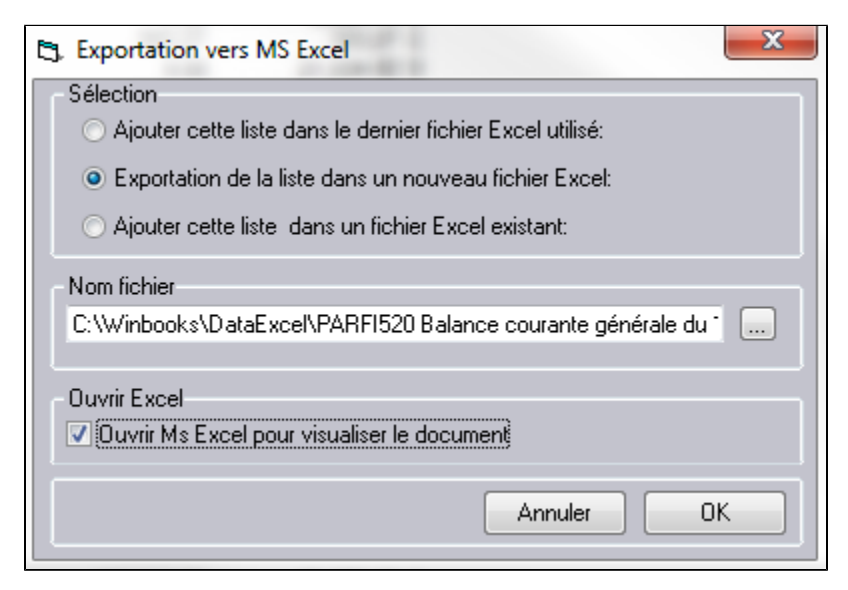

La liaison Office API est à présent activée